## **TUTORIAL**

# SOLICITAÇÃO DE TRANSPORTE PARA VISITA TÉCNICA

Recomendamos que antes da realização do procedimento abaixo, o(a) servidor(a) responsável pela visita técnica, procure a Coordenadoria de Extensão (Sala C130) para verificar a disponibilidade do transporte para a data desejada e os trâmites necessários para aprovação da solicitação.

O servidor responsável pela visita técnica deverá acessar o SUAP e seguir os passos abaixo:

- 1. Clicar em ADMINISTRAÇÃO;
- 2. Clicar em FROTA;
- 3. Clicar em AGENDAMENTOS;
- 4. Clicar em ADICIONAR AGENDAMENTO DE VIAGEM;

| suap                                                                                                    | -        | Agendamentos                 | de Viagens             |                  |                    |           |  | Adicionar Agandomo | nto de Viagem | Ver no Catendário | Ф Ајили |
|----------------------------------------------------------------------------------------------------|----------|------------------------------|------------------------|------------------|--------------------|-----------|--|--------------------|---------------|-------------------|---------|
|                                                                                                    |          | FUTROS                       |                        |                  |                    |           |  |                    |               |                   |         |
| Q. Ibuscul Sum dis Aberta                                                                                       |          | Testa.                       | Siquedio.              | -                |                    |           |  |                    |               |                   |         |
| - Alexandro - Alexandro - Alexandro - Alexandro - Alexandro - Alexandro - Alexandro - Alexandro - Alexandro - A |          |                              | 54, 10000              | Filliar          |                    |           |  |                    |               |                   |         |
| A INICIO                                                                                                    |          |                              |                        |                  |                    |           |  |                    |               |                   |         |
| DOCUMENTOS/PROCE                                                                                                | \$505    | Ultimos Agendamentos ()      | S Agenavmental Futuros | e Pénmentec du / | utorranção da Cheñ | s z Torns |  |                    |               |                   |         |
| FI ENSINO                                                                                                    |          | AUTO A MARIAN                |                        |                  |                    |           |  |                    |               |                   |         |
| PESQUISA                                                                                                    |          | -Todas as datas Abril de 20  | 123 Maio de 2023       |                  |                    |           |  |                    |               |                   |         |
| EXTENSÃO                                                                                                    |          |                              |                        |                  |                    |           |  |                    |               |                   |         |
| GESTÃO DE PESSOAS                                                                                               |          | Moetrando 25 Agendamentos de | i Vlagimi              |                  |                    |           |  |                    |               |                   |         |
| T ADMINISTRAÇÃO                                                                                                 |          | Ações ID Soitcitante         | Responsável            | Setor Salda      | Chegada            | Objetivo  |  |                    | Autoritzaile  | Situação          | Opções  |
| Cadastros                                                                                                    | - 3 - J. | 0                            |                        |                  |                    |           |  |                    |               |                   |         |
| Reservas de Salas                                                                                               |          | ~                            |                        |                  |                    |           |  |                    |               |                   |         |
| Almoxarifado                                                                                                    |          | Q                            |                        |                  |                    |           |  |                    |               |                   | 12      |
| Patrimbria                                                                                                    |          | -                            |                        |                  |                    |           |  |                    |               |                   |         |
| Treta                                                                                                    |          | a.                           |                        |                  |                    |           |  |                    |               |                   |         |
|                                                                                                    |          | a                            |                        |                  |                    |           |  |                    |               |                   | -       |
| Contratos                                                                                                    | *        | a                            |                        |                  |                    |           |  |                    |               |                   | 1.4     |
| 🖳 TEC DA INFORMAÇÃO                                                                                             | 8        | 9                            |                        |                  |                    |           |  |                    |               |                   |         |
|                                                                                                    | e i      | S                            |                        |                  |                    |           |  |                    |               |                   |         |
| COMUNICAÇÃO SOCI                                                                                                | i.       | ٩                            |                        |                  |                    |           |  |                    |               |                   | 1.54    |
| IM DES.INSTITUCIONAL                                                                                            |          | ۹                            |                        |                  |                    |           |  |                    |               |                   | 1.5     |
| - 1990 C                                                                                                    |          | 0                            |                        |                  |                    |           |  |                    |               |                   |         |
|                                                                                                    |          | 2                            |                        |                  |                    |           |  |                    |               |                   |         |

#### 5. Preencher os itens do AGENDAMENTO:

| suap 🕈                | ncio = Agendamentos de Viege<br>Adicionar Agen | a Adicionar Agendamento de Viagem<br>damento de Viagem           | Ajuda                                   |
|-----------------------|------------------------------------------------|------------------------------------------------------------------|-----------------------------------------|
| Q, Buscar Rem de Menu | Solicitante: *                                 |                                                                  |                                         |
|                       | Objetivo:*                                     |                                                                  |                                         |
| DOCUMENTOS/PROCESSOS  |                                                |                                                                  |                                         |
|                       |                                                |                                                                  |                                         |
| PESQUISA              |                                                |                                                                  |                                         |
| di extensão           |                                                |                                                                  |                                         |
| 🖶 GESTÃO DE PESSOAS   |                                                |                                                                  | 1                                       |
| I≣ ADMINISTRAÇÃO      | Itinerário: *                                  |                                                                  |                                         |
| Cadastros >           |                                                |                                                                  |                                         |
| Reservas de Salas >   |                                                |                                                                  |                                         |
| Almoxarifado          |                                                | Preencha este campo.                                             |                                         |
| From                  |                                                |                                                                  | 4                                       |
| Xgendamentor          | Saida 1                                        |                                                                  |                                         |
| Contratos >           | Jaida.                                         | 00:00 sta/hors Prevista da Salda                                 |                                         |
| TEC DA INFORMAÇÃO     | Chegada:*                                      | 00.00                                                            |                                         |
|                       |                                                | ata/hora Prevista da Chegada                                     |                                         |
| COMUNICAÇÃO SOCIAL    | Nome do Responsável:                           |                                                                  |                                         |
| LE DES INSTITUCIONAL  |                                                | iforme o nome da pessoa a ser contactada em caso de necessidade. |                                         |
| 09 SAIR               | Telefone do Responsável:                       |                                                                  |                                         |
|                       |                                                | xmato: "(99) 99999-9999"                                         |                                         |
|                       | Pageamiros *                                   |                                                                  | (NNU)                                   |
| 📕 🖉 🛤 🔜 🛤             | 🖻 📀 💽 🚺                                        |                                                                  | ^ 1 00 POR 10-23 □<br>PTB2 19/05/2023 □ |

#### **IMPORTANTE:**

- a. **OBJETIVO:** descrever o local da visita técnica, dia, horário, quantidade de alunos, período da viagem, turma e curso, disciplina relacionada a visita, quantidade de alunos e meio de transporte;
- b. LOCAL DE SAÍDA: selecionar CÂMPUS SÃO PAULO;
- c. **PASSAGEIROS:** Incluir os nomes dos alunos que participarão da visita técnica;

| Condutor:                      | Q Escolha uma opção                                                           |
|--------------------------------|-------------------------------------------------------------------------------|
|                                | Caso não seja informado o Condutor, será solicitado um Motorista Terceirizado |
| Solicitar Viatura Coletiva?    |                                                                               |
| Avaliado por<br>(Autorizador): | Q Escolha uma opção                                                           |
| Salvar Salvar e adicionar      | outro(a) Salvar e continuar editando                                          |

- d. **CONDUTOR:** deixar em branco;
- e. NÃO SELECIONAR viatura coletiva.
- f. AUTORIZADOR: Selecionar o nome do(a) DIRETOR(A) DA SUA ÁREA;
- g. Somente após o preenchimento completo, clicar em SALVAR.

### Aparecerá a mensagem "SUA SOLICITAÇÃO FOI CADASTRADA COM SUCESSO".

Recomendamos que envie um e-mail ao seu diretor para avisá-lo que a solicitação está pendente de sua autorização.